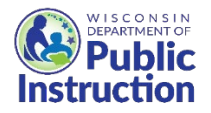

# WI USDA Foods Ordering System

# How to Login and View the Summary Table

Below are instructions on logging into the WI USDA Foods Ordering System and description of the Summary Table.

- 1. Login to the WI USDA Foods Ordering System (https://wiuat.cnpus.com/fdp/Login.aspx)
  - a. If you do not have User ID and password, email <u>dpisnusdafoods@dpi.wi.gov</u>, or call the Wisconsin USDA Foods team at (608)267-4598.

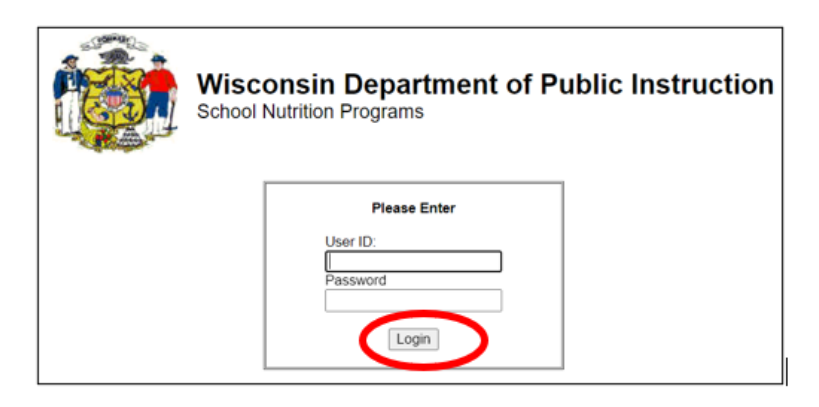

- 2. Select the correct Program Year.
  - a. For example, click on Program Year "2024" for school year 2023-24.

| Wisconsin Department<br>School Nutrition Programs | of Public Instruction | Food Distribution Program                       |
|---------------------------------------------------|-----------------------|-------------------------------------------------|
| mmary Allocations Orders Reports Resource         | s                     |                                                 |
| me > Select Year                                  | Program Year: 0       | Program: NSLP SFA 100007 - Test School District |
| Program Year Selection                            | n                     |                                                 |
| Program Year                                      | Program Begin Date    | Program End Date                                |
| 2017                                              | July 1, 2016          | June 30, 2017                                   |
| <u>2018</u>                                       | July 1, 2017          | June 30, 2018                                   |
| <u>2019</u>                                       | July 1, 2018          | June 30, 2019                                   |
| 2020                                              | July 1, 2019          | June 30, 2020                                   |
| 2021                                              | July 1, 2020          | June 30, 2021                                   |
| 2022                                              | July 1, 2021          | June 30, 2022                                   |
| 2023                                              | July 1, 2022          | June 30, 2023                                   |
| 2024                                              | July 1, 2023          | June 30, 2024                                   |

3. Read the Welcome screen messages and click "Continue" at the bottom.

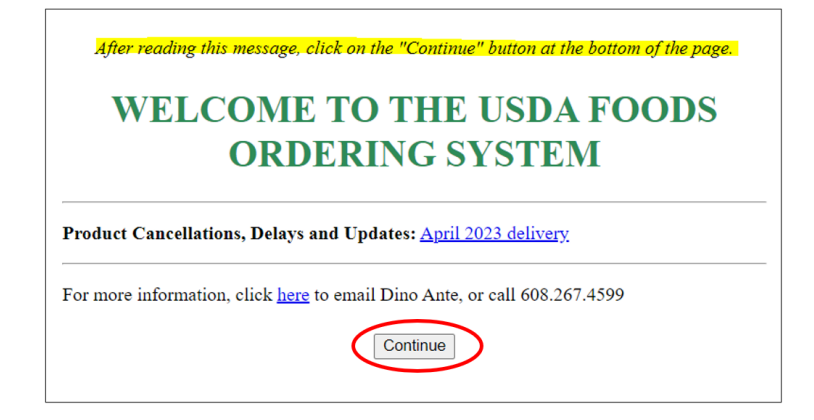

4. In the upper right of the screen, confirm you are in the correct Program (NSLP).

|                             |                          |                                           | Progra                | am Y                            | ear: 2024 | Program:      | NSLP S      | FA 139999 - Test Agenc |
|-----------------------------|--------------------------|-------------------------------------------|-----------------------|---------------------------------|-----------|---------------|-------------|------------------------|
| ↓ Bottom of Fo<br>School Fo | ood Authority            | / Summa                                   | ry                    |                                 |           | Tes           | t Ager      | ncy (139999)           |
| Applications                | Entitlement              | Surveys                                   | Allocations Inventory |                                 | ory       | Orders        | Invoicing   |                        |
| Contract For                | Distributor Te           | Distributor Terms Sponsor G<br>Processing |                       | roup: Direct Diversion Activity |           | Activity Log  |             |                        |
| Number                      | Name                     | Revision                                  | Status Approv         |                                 | al Date   |               | Action      |                        |
| 139999                      | Test Agency              | 0                                         | Uncertified           | ł                               |           |               | <u>Edit</u> |                        |
| Delivery Loc                | ation Forms              |                                           |                       |                                 |           |               |             |                        |
| Number                      | Name                     |                                           | Revision              | Status                          |           | Approval Date |             | Action                 |
| + 139999                    | Test Agency-DeliverySite |                                           | 1                     | Ap                              | proved    | 06/23/2023    |             | View Revise            |
| ↑Top of Form                |                          |                                           |                       |                                 |           |               |             |                        |

a. If you need to change Programs, click on "Program" in the upper right of the screen, and select "NSLP".

| Bottom of Fo | rm                 |                          |                 |                            |                    |          |              |
|--------------|--------------------|--------------------------|-----------------|----------------------------|--------------------|----------|--------------|
| School Fo    | ood Authority      | / Summa                  | iry             |                            | Test               | Agen     | cy (139999)  |
| Applications | Entitlement        | Surveys                  | Allocation      | ns Invent                  | ory                | Orders   | Invoicing    |
| Contract For | rm Diversion       | Agreement                | Distributor Ter | rms Sponsor O<br>Processin | Group: Direct D    | iversion | Activity Log |
| Number       | Name               | Revision                 | Status          | Approv                     | Approval Date      |          | Action       |
| 139999       | Test Agency        | 0                        | Uncertified     |                            |                    | dit      |              |
| Delivery Loc | ation Forms        |                          |                 |                            |                    |          |              |
| Number       | Name               | Name                     |                 | Status                     | Approva            | l Date   | Action       |
| + 139999     | Test Agency-Delive | Fest Agency-DeliverySite |                 | Approved                   | pproved 06/23/2023 |          | View Revise  |

b. Click on "NSLP".

| DF Flogram Ger | ection |                     |
|----------------|--------|---------------------|
| Program        |        | Program Description |
| NSLP           | NSLP   |                     |
| SFSP           | SFSP   |                     |

### Summary Table - description of each green tab

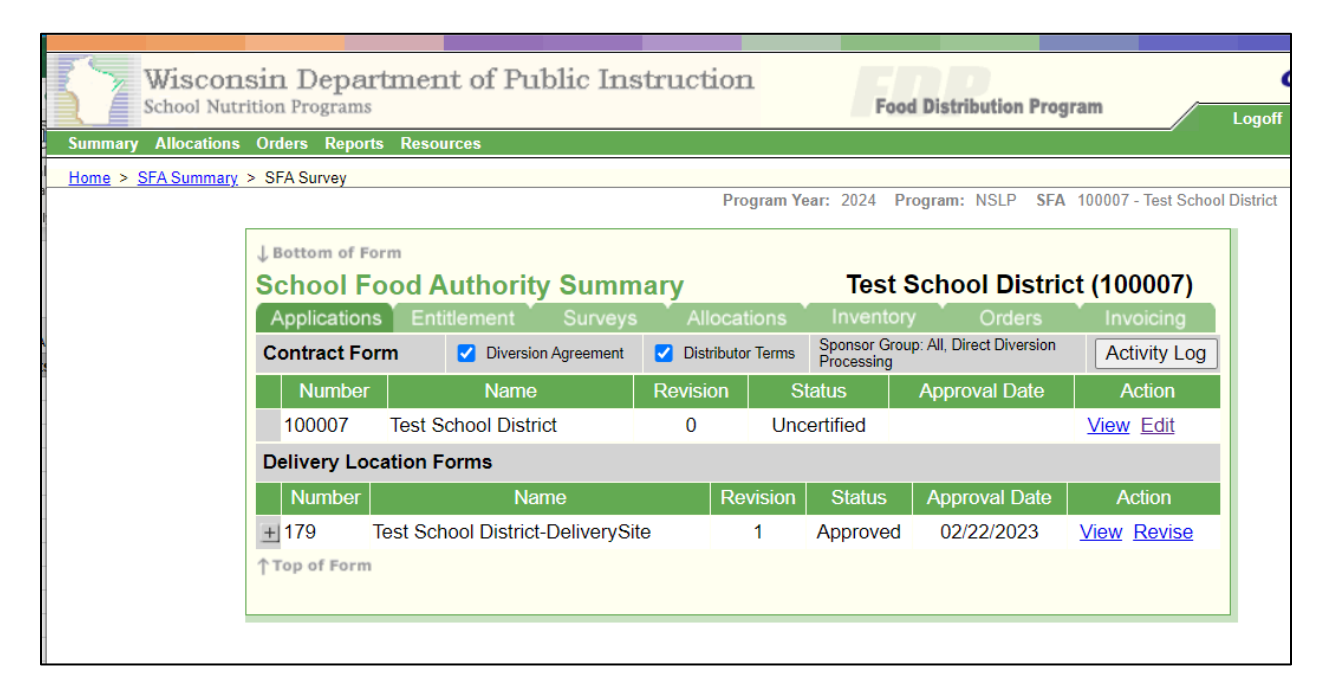

- Applications = Contact and delivery information. Contact information on the first row; Delivery address and contact information on second row. Update contact and delivery info as needed.
- 2) Entitlement = The amount of entitlement your SFA earns is based on last year's lunches. Check if your SFA has a positive balance. Primary Contact should watch for emails with ordering opportunities.
- Surveys = These are your Expected Orders. (Adj is short for Adjusted. DPI may adjust orders after the Survey closes.)
  Be sure to review the "Adj" amounts.
- 4) Allocations = Used for extra ordering opportunities like "fair share and surplus". Primary contact on Application tab will be emailed if opportunities come up this year. (You'll also see this tab is used by DPI each month to convert "Survey Adj" to "Orders" depending on actual state warehouse inventory.)
- 5) Inventory not used, blank.
- 6) Orders Orders for Direct Delivery Brown Box and C Codes are generated by DPI by the 16<sup>th</sup> each month previous to Order month. For example, DPI will generate September Orders on August 16.
- 7) Invoicing Invoices for handling and processing fees are generated by DPI by the 16<sup>th</sup> of the month previous to Order month for Direct Delivery and C Code products. For example, DPI will generate September Invoices on August 16. Invoices for Direct Diversion and Cheese Rebate products are one time and generated in August. DPI automatically deducts the SFA fees that are owed from NSLP claim.

### Thin Green Menu at Top

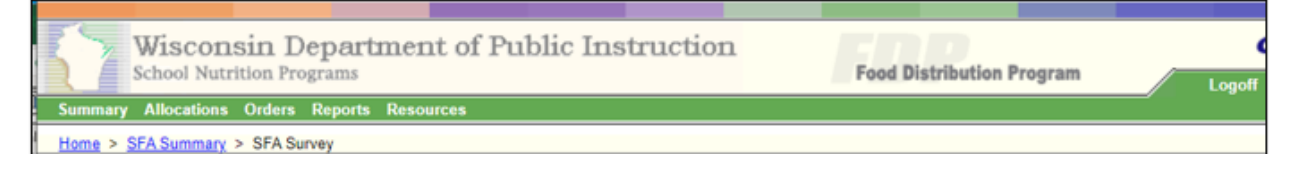

- 1. Clicking "Summary" is like a "Home" button to return to the SFA Summary table.
- 2. "Allocations, Orders and Resources" on the menu bar at top are not used, blank. (Use the Allocations and Orders on the Summary Table!)
- 3. Click "Reports" to download Excel versions of your Surveys, Orders, and Invoices and Orders pages and for a summary of all received year to date (CARS report).

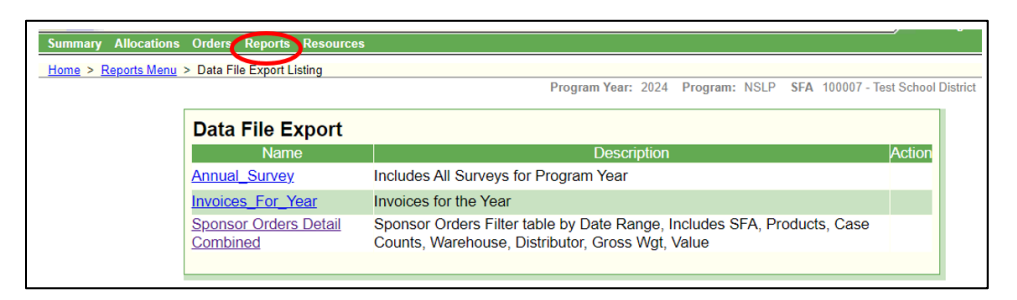

#### Navigating

- 1. **"Summary**" at the top menu is like a **"Home**" button to return to the SFA Summary table.
- 2. When you click "**View**", the screen will be **View Only**. You will not be able to make changes to the page, and the bottom of the page will only show "Cancel" to exit.
- 3. When you click "**Revise**" or "**Edit**", you will be able to make updates and "Submit" changes at the bottom.

| School Food Authority Summary |                                 |          |              | Test School District (100007) |                            |              |  |  |
|-------------------------------|---------------------------------|----------|--------------|-------------------------------|----------------------------|--------------|--|--|
| Applications                  | Entitlement Surveys             |          |              |                               | ory Orders                 |              |  |  |
| Contract For                  | m Diversion Agreement           | Distri   | ibutor Terms | Sponsor Gr<br>Processing      | oup: All, Direct Diversion | Activity Log |  |  |
| Number                        | Name                            | Revision | n Stat       | us /                          | Approval Date              | Action       |  |  |
| + 100007                      | Test School District            | 2        | Appro        | oved                          | 02/10/2023                 | View Revise  |  |  |
| Delivery Loca                 | ation Forms                     |          |              |                               |                            |              |  |  |
| Number                        | Name                            |          | Revision     | Status                        | Approval Date              | Action       |  |  |
| +179 Te                       | st School District-DelivervSite |          | 1            | Approved                      | d 03/02/2022               | View Revise  |  |  |

- 4. "Submit" is like a "Save" button. Submit is at the bottom of editable pages.
- 5. "Cancel" is like an "Exit Without Save" button. Cancel will NOT delete your saved data. Cancel is at the bottom of almost all pages.

| ↑ Top of Form |  |
|---------------|--|
| Submit Cancel |  |

This institution is an equal opportunity provider.